# Εκτύπωση Βεβαίωσης Τρέχουσας Εικόνας Δραστηριοτήτων Επιχείρησης από την ΑΑΔΕ

Σε ένα παράθυρο του φυλλομετρητή (browser) σας επισκεφτείτε το **gov.gr** και αναζητήστε τον όρο «**Βεβαιώση Φορολογικού Μητρώου**» ή εισέλθετε απευθείας πατώντας στο σύνδεσμο<u>https://www.gov.gr/upourgeia/oloi-foreis/an</u> <u>exartete-arkhe-demosion-esodon-aade/bebaiose-phorologikou-metroou</u>

## 2 Πατήστε στο κουμπί «Είσοδος στην υπηρεσία»

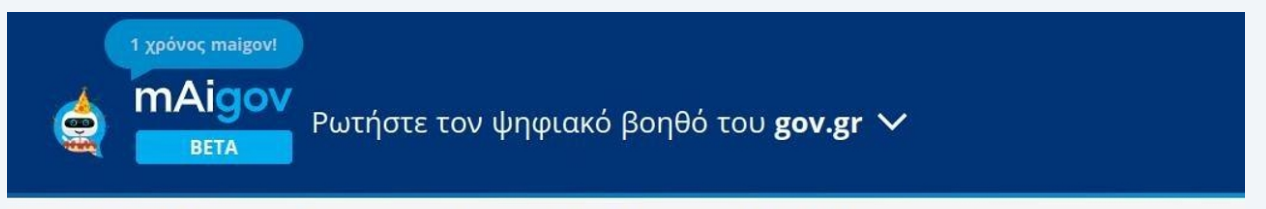

Αρχική > Υπουργεία > Όλοι οι φορείς > Ανεξάρτητη Αρχή Δημοσίων Εσόδων (ΑΑΔΕ) > **Βεβαίωση φορολογικού μητρώου** 

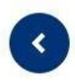

1

### Βεβαίωση φορολογικού μητρώου

Οι πολίτες και οι επιχειρήσεις μπορείτε να εκδώσετε βεβαίωση φορολογικού μητρώου με τα στοιχείας σας όπως έχουν διαμορφωθεί από την υποβολή των δηλώσεών σας και αποτυπώνουν την τρέχουσα εικόνα σας.

Θα χρειαστείτε τους προσωπικούς σας κωδικούς πρόσβασης στο Taxisnet.

Όταν συνδεθείτε στην εφαρμογή "Μητρώο & Επικοινωνία":

- Οι πολίτες θα επιλέξετε "Στοιχεία Φυσικού Προσώπου" και ύστερα "Έκδοση"
- Οι επιχειρήσεις θα επιλέξετε "Στοιχεία Επιχείρησης" και ύστερα "Συνοπτική Έκδοση" ή "Αναλυτική Έκδοση"

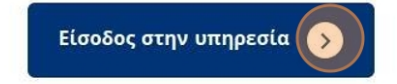

Χρήσιμοι σύνδεσμοι

»<u>Επικοινωνία</u>

3 Εισάγετε τους κωδικούς taxis σας και πατήστε στο κουμπί «Σύνδεση»

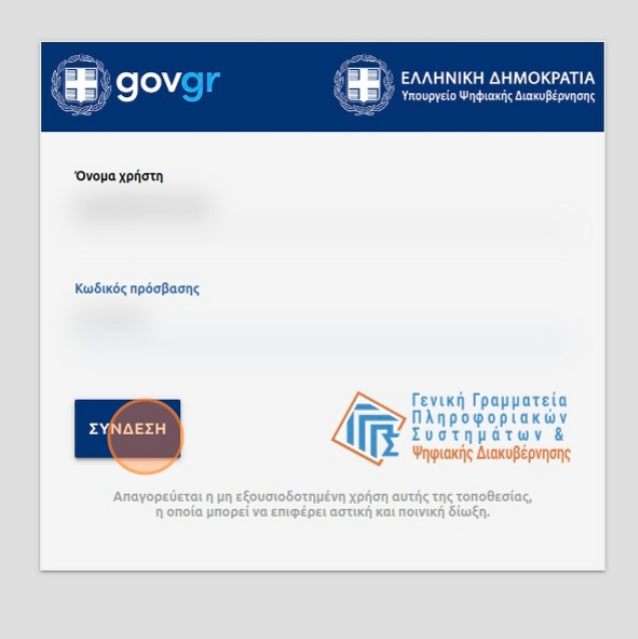

#### 4 Στην σελίδα που θα εμφανιστεί πατήστε το κουμπί «**Βεβαιώσεις Μητρώου**»

# Καλώς ήλθατε στο Μητρώο & Επικοινωνία

- Μέσα από την πλατφόρμα Μητρώο & Επικοινωνία σας δίνεται η δυνατότητα επιλέγοντας:
  - «Βεβαιώσεις Μητρώου», να εκδώσετε Βεβαιώσεις της τρέχουσας εικόνας καθώς και Ιστορικό μεταβολών με τα στοιχεία μητρώου για υσικά και Οντότητες / Ατομικές Επιχειρήσεις.
- · «Στοιχεία Επικοινωνίας», να καταχωρίσετε τα στοιχεία επικοινωνίας σας (κινητό και σταθερό τηλέφωνο, διεύθυνση προσωπικού
- πρισκεια μιποινωνίας», να καταχωρίσετε τα στοιχεία επικοινωνίας σας (κινητό και σταθερό τηλέφωνο, διεύθυνση προσωπικού ηλεκτρονικού ταχυδρομείου και ηλεκτρονικού ταχυδρομείου βοηθού) για την απευθείας και άμεση ψηφιακή ενημέρωσή σας από την ΑΑΔΕ.
- «Δήλωση Λογαριασμού IBAN», να δηλώσετε τον αριθμό IBAN του τραπεζικού λογαριασμού που επιθυμείτε να χρησιμοποιείται από την ΑΑΔΕ για κατάθεση χρηματικών ποσών, όπως ποσά επιστροφών.

- την ΑΑΔΕ γία κατατέση χρηματικών ποδών, όπως ποσά επίστροφών. «Αλλαγή Στοιχείων Μητρώου», να τροποποιήσετε: «Αλλαγή Στοιχείων Μητρώου», να τροποποιήσετε: για φυσικά πρόσωπα, τα στοιχεία της διεύθυνσής σας ή ένταξής σας στο Μητρώο Αγροτών Ειδικού Καθεστώτος ΦΠΑ. για επιχειρήσεις, τη δραστηριότητα (ΚΑΔ), τη διεύθυνση της έδρας, στοιχεία ΦΠΑ και εγκαταστάσεις εσωτερικού (έναρξη, μετάβολή, διακοπή).

μεταρολη, οιακοπη. «Τα Μηγύματά μου», να μεταβείτε στην ψηφιακή σας θυρίδα και να έχετε πρόσβαση στα μηνύματα που έχετε λάβει από την ΑΑΔΕ. «Πιστοποιητικό Φορολογικής Κατοικίας», να λάβετε πιστοποιητικό ως φορολογικός κάτοικος Ελλάδας (φυσικό πρόσωπο, νομικό πρόσωπο ή νομική οντότητα).

- «Μητρώο ΡΟδ», να έχετε πρόσβαση στο μητρώο Μέσων Πληρωμών POS για την επιχείρησή σας.
   «Εξουσιοδοτήσεις», να δείτε τις εξουσιοδοτήσεις σας ή να εξουσιοδοτήσετε άλλους εγγεγραμμένους χρήστες με δικαίωμα

αντιπροσώπευσης, να χρησιμοποιούν τις ψηφιακές υπηρεσίες της ΑΑΔΕ για λογαριασμό σας. • «Ερωτήματα προς ΑΑΔΕ», να υποβάλλετε ψηφιακά τα ερωτήματά σας προς το Κέντρο Εξυπηρέτησης Φορολογούμενων (ΚΕΦ) της ΑΑΔΕ.

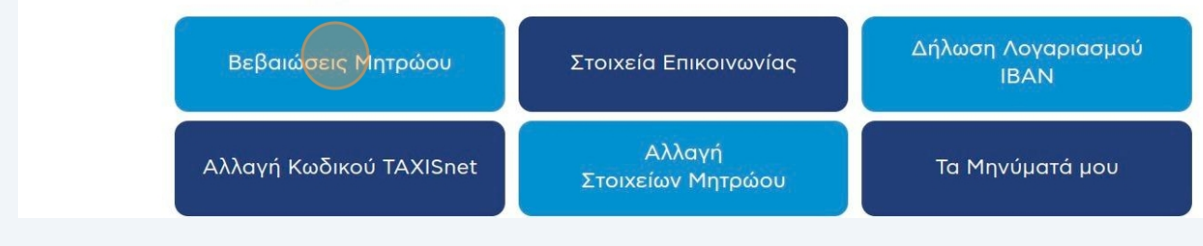

5

6

### Στην σελίδα που θα εμφανιστεί πατήστε το κουμπί «**Τρέχουσα Εικόνα** Οντότητας/Επιχείρησης»

| < | Βεβαιώσεις Μητρώου                                                                                                    |
|---|----------------------------------------------------------------------------------------------------|
|   | <ul> <li>Στη σελίδα αυτή μορείτε να αναζητήσετε και να εκδώσετε ψηφιακά βεβαιώσεις:</li> <li>της τρέχουσας εικόνας των στοιχείων του Φορολογικού σας Μητρώου,</li> <li>του ιστορικού μεταβολών των στοιχείων του Φορολογικού σας Μητρώου, συγκεντρωτικά ή ανά θεματική ενότητα.</li> <li>Διαι στορικού μεταβολών των στοιχείων του Φορολογικού σας Κητρώου, συγκεντρωτικά ή ανά θεματική ενότητα.</li> <li>Διαι στορικού μεταβολών των στοιχείων του Φορολογικού σας και καταχωρηθεί στα πληροφοριακά συστήματα της ΑΔΕ.</li> <li>Ελεδευασ Εικόνα Φυσικού Προσώπου», για να δείτε λειτομέρειες για τα στοιχεία του Φορολογικού σας Μητρώου, συγκεντρωτικά ή ανά θεματική ενότητα.</li> <li>Αίστορικό Μεταβολών Φυσικού Προσώπου», για να δείτε λειτορικό των μεταβολών του Φορολογικού σας Μητρώου, συγκεντρωτικά ή ανά θεματική ενότητα και να εκδώσετε Βεβαιώσεις Ιστορικό Των μεταβολών του Φορολογικού σας Μητρώου, συγκεντρωτικά ή ανά θεματική ενότητα και να εκδώσετε θεβαιώσεις Ιστορικό Μεταβολών Φυσικού Προσώπου», για να δείτε το ιστορικό των μεταβολών του Φορολογικού σας Μητρώου, συγκεντρωτικά ή ανά θεματική ενότητας Κατιχείρισης, για να δείτε το ιστορικό των μεταβολών του Φορολογικού σας Μητρώου, συγκεντρωτικά ή ανά θεματική ενότητας και να εκδώσετε Βεβαιώσεις Ιστοιχείων Φυσικού Προσώπου».</li> <li>«Ιστορικό Μεταβολών Οντότητας/Επιχείρησης», για να δείτε το ιστορικό των μεταβολών των στοιχείων Φισικού Προσώπου.</li> <li>«Ιστορικό Μεταβολών Οντότητας/Επιχείρησης», για να δείτε το ιστορικό μεταβολών των στοιχείων Οντότητας/Ατομικής Επιχείρησης.</li> <li>«Ιστορικό Μεταβολών Οντότητας/Επιχείρησης», για να δείτε το ιστορικό μεταβολών των στοιχείων Οντότητας/Ατομικής Επιχείρησης υτοι στοιχείων Οττότητας/Ατομικής Επιχείρησης.</li> <li>Μοτορικό Μεταβολών Οντότητας/Επιχείρησης» για να δείτε το ιστορικό μεταβολών των στοιχείων Οντότητας/Ατομικής Επιχείρησης υτι αν εκδώσετε Βεβαιώσεις Ιστορικό Μεταβολών Στοιχείων Οντότητας/Ατομικής Επιχείρησης.</li> <li>Μοτορικό Μεταβολών Οιτότητας/Επιχείρησης»</li> </ul> |
|   | Τρέχουσα Εικόνα<br>Οντότητας/Επιχείρησης<br>Οντότητας/Επιχείρησης                                                                                                    |

Στο λίστα επιλογών στο επάνω μέρος της σελίδας **επιλέξτε ένα προς ένα όλα τα προσφερόμενα στοιχεία** προκειμένου να συμπεριληφθούν στην προς έκδοση βεβαίωση.

| Τρέχουσα Εικόνα Οντότητας/Επιχείρησης       |
|---------------------------------------------|
|                                             |
| Επιλέξτε τα στοιχεία που θέλετε να εκδώσετε |
| Βασικά Στοιχεία                             |

Συνεχίστε επιλέγοντας ένα προς ένα τα στοιχεία μέχρι το τέλος της διαθέσιμης λίστας.

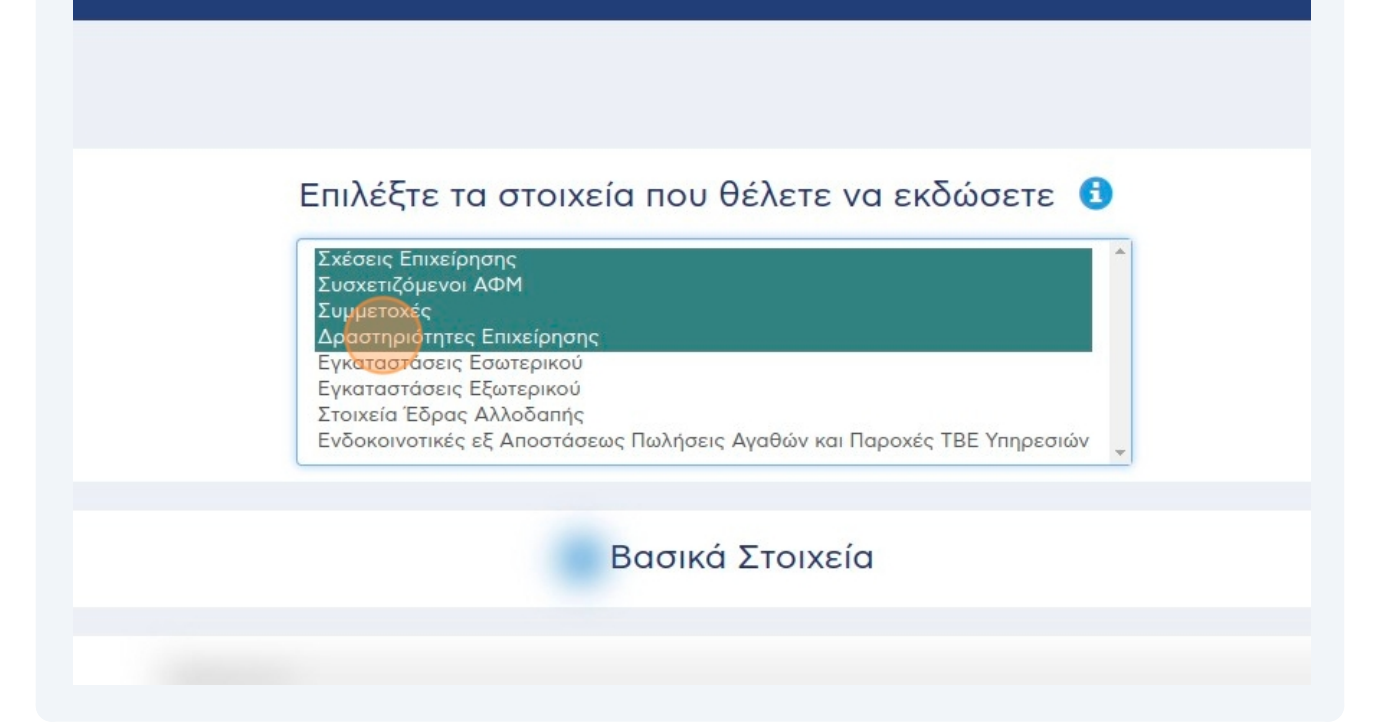

Συνεχίστε επιλέγοντας όλα τα στοιχεία μέχρι το τέλος της διαθέσιμης λίστας προκειμένου η βεβαίωση να είναι πλήρης.

ΕΠΙλέξτε τα στοιχεία που θέλετε να εκδώσετε Σχέσεις Επιχείρησης Συσχετιζόμενοι ΑΦΜ Συμμετοχές Δραστηριότητες Επιχείρησης Εγκαταστάσεις Εσωτερικού Εγκαταστάσεις Εξωτερικού Στοιχεία Έδρας Αλλοδαπής Ενδοκοινοτικές εξ Αποστάσεως Πωλήσεις Αγαθών και Παροχές ΤΒΕ Υπηρεσιών

Βασικά Στοιχεία

9 Αφού έχετε επιλέξει όλα τα στοιχεία από τη λίστα πατήστε στο κουμπί «**Έκδοση**» στο επάνω δεξί μέρος της σελίδας προκειμένου να εκδοθεί η βεβαίωση.

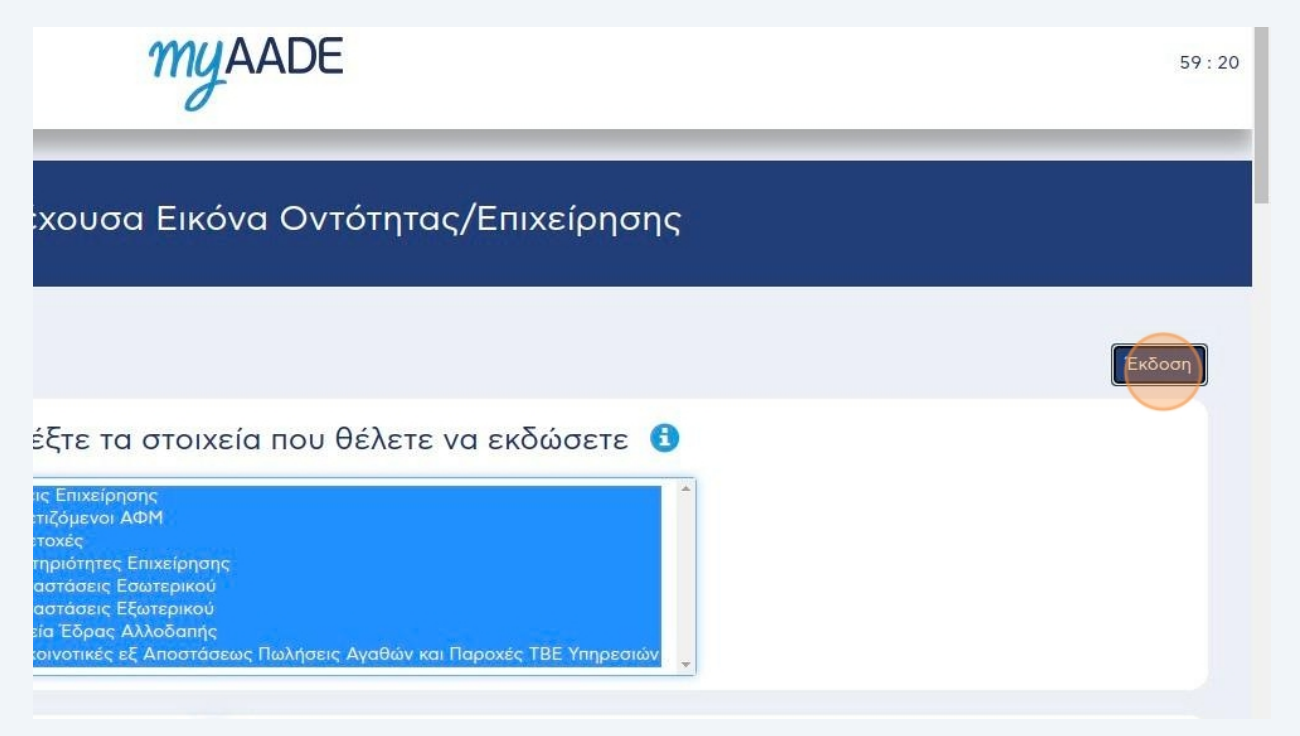